## INSERIRE IL CALENDARIO DENTRO GOOGLE CALENDAR

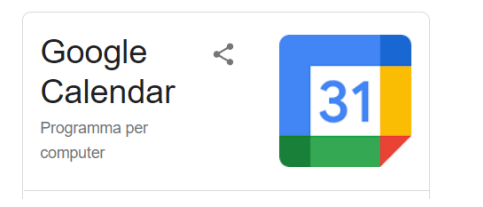

## SCARICARE DA PLAY STORE GOOGLE CALENDAR (SE GIA' NON PRESENTE SUL PROPRIO TELEFONO)

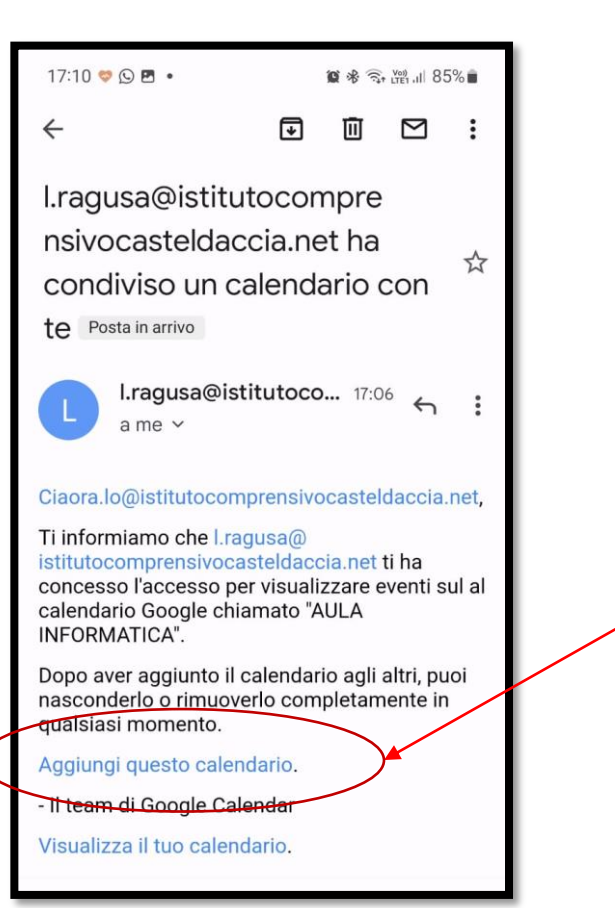

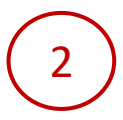

ACCETTARE L'INVITO RICEVUTO SULLA POSTA ISTITUZIONALE PER LA CONDIVISIONE DEL CALENDARIO «AULA INFORMARTICA, CLICCANDO SUL LINK «AGGIUNGI QUESTO CALENDARIO»

\_\_\_\_\_3

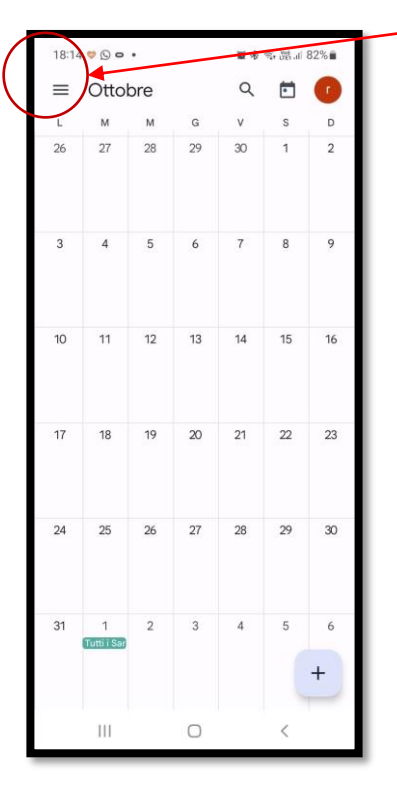

APRIRE L'APP CALENDAR, CLICCARE SULLE TRE LINEETTE IN ALTO A DESTRA PER VISUALIZZARE I PROPRI CALENDARI

TROVERETE IN BASSO IL CALENDARIO «AULA INFORMATICA» accertatevi che ci sia la spunta dentro il quadratino

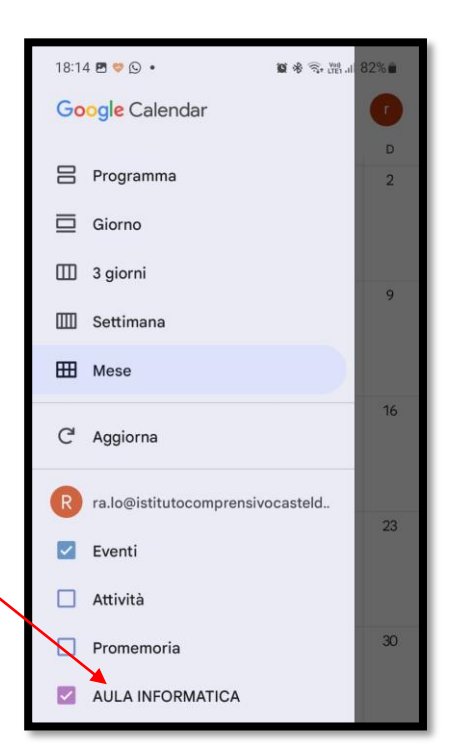

## PRENOTARE L'AULA

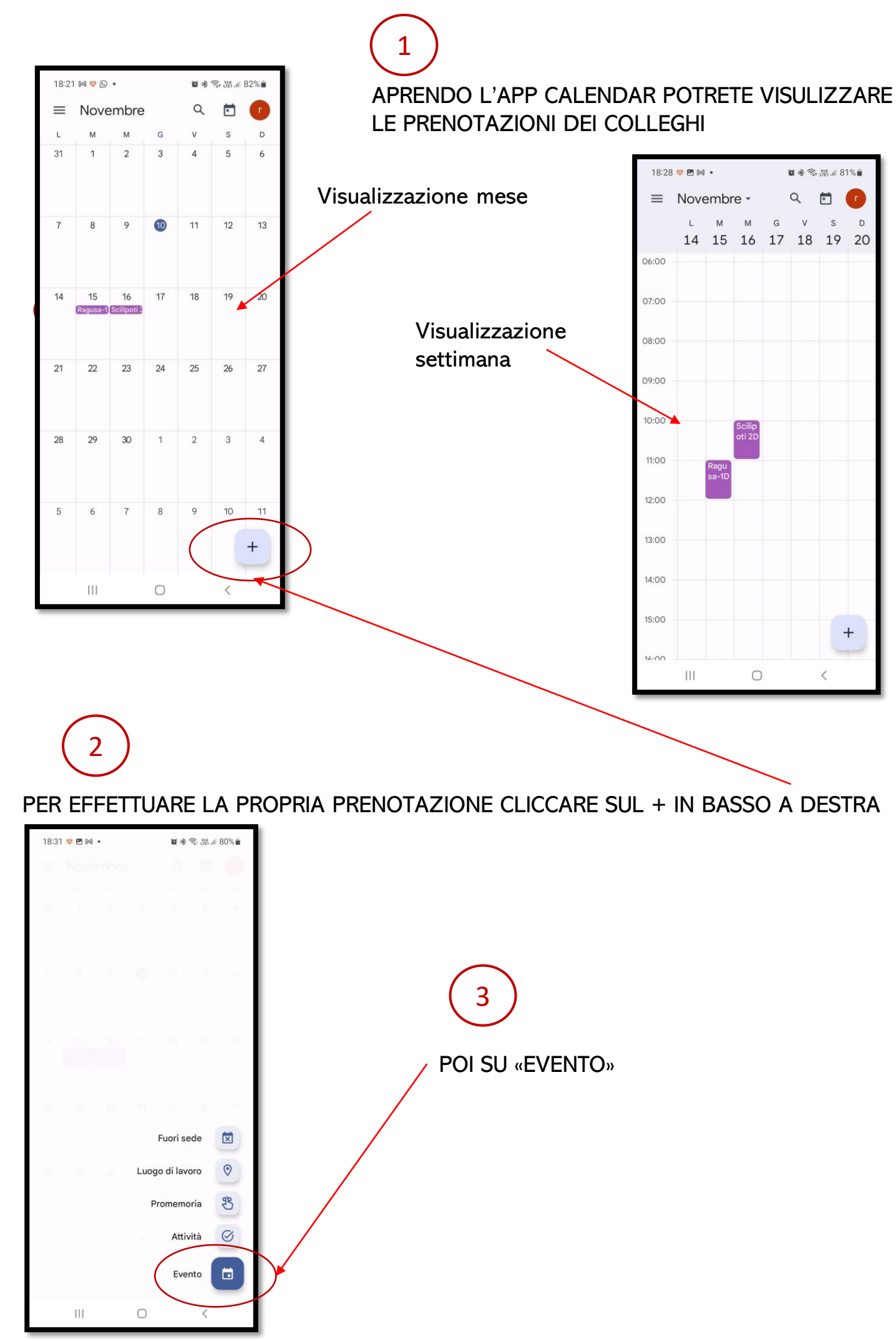

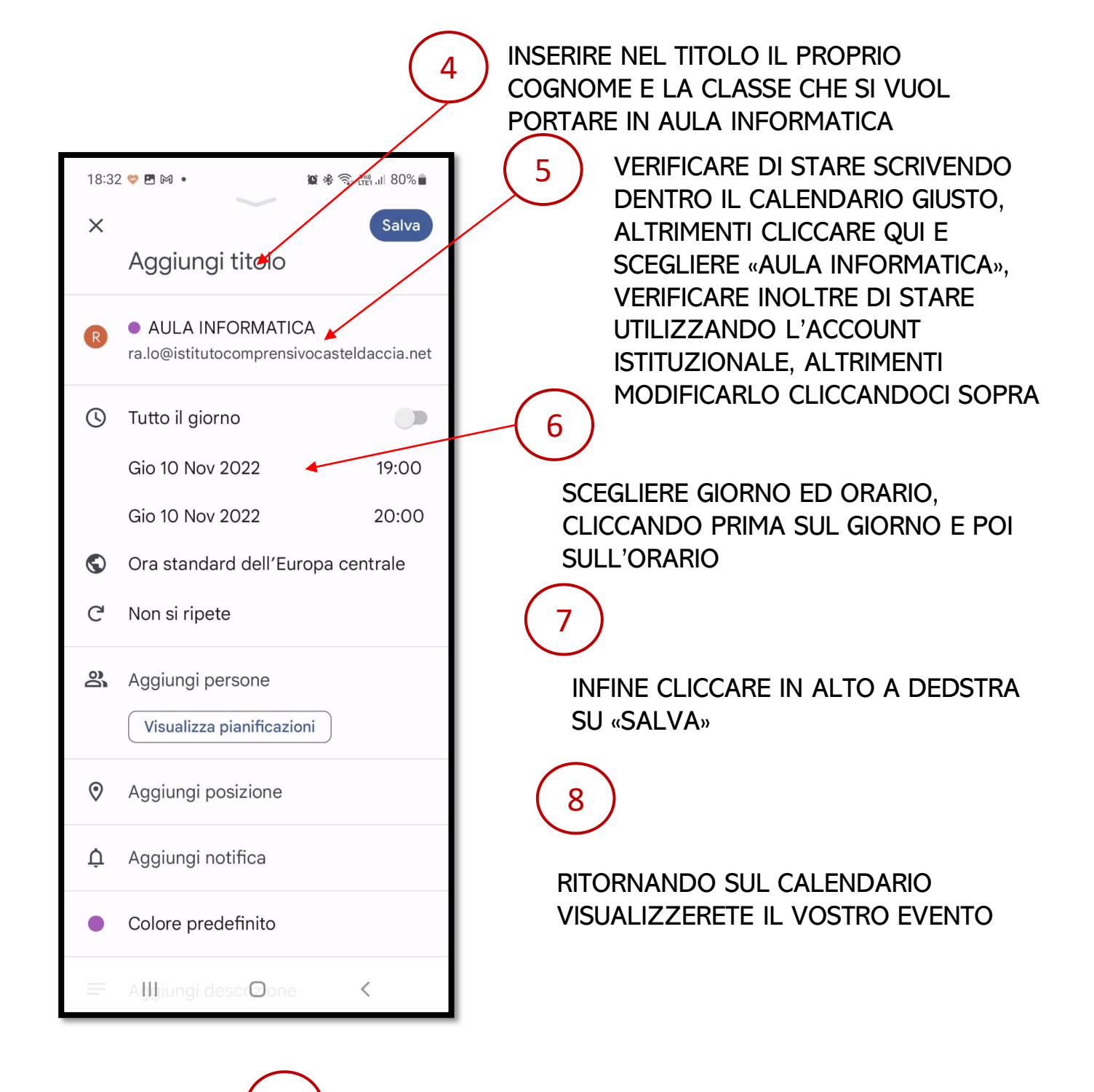

SE SI DESIDERA MODIFICARE O ELIMINARE L'EVENTO, CLICCARE SU DI ESSO E POI SULLA MATITINA

9

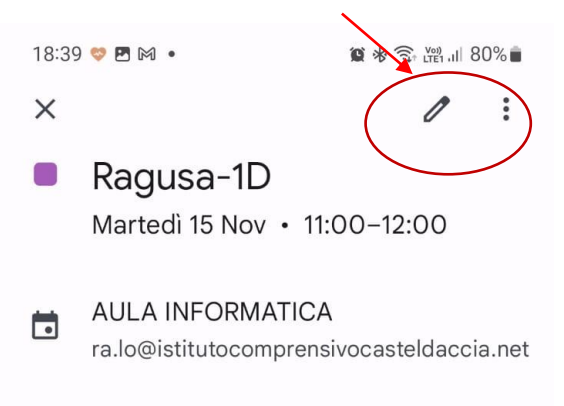